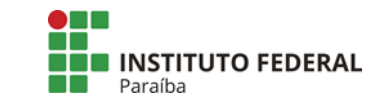

## FLUXO DE PROCEDIMENTOS

| PROCESSO:                    | ENVIO DE PROPOSTAS PARA AVALIAÇÃO                                                                                                    |
|------------------------------|----------------------------------------------------------------------------------------------------|
|                              |                                                                                                    |
| RESPONSÁVEL:                 | Coordenador de Extensão e Cultura (ou substituto legal)                                                                                                    |
| AMBIENTE:                    | SUAP – Módulo Extensão (Sistema de gerenciamento de ações utilizado<br>pelo IFPB)                                                                                                    |
| 1. Caracterização            | O envio de propostas para avaliação consiste em ação realizada para<br>o atendimento da etapa de "avaliação" prevista em edital de seleção<br>cadastrado no SUAP Extensão, e deve ser realizada pelo Coordenador<br>de Extensão e Cultura (ou substituto legal).                                                                                                    |
| 2. Recomenda-<br>ções Gerais | <ul> <li>O coordenador deve atentar para o cronograma do edital, e enviar a proposta o quanto antes para os avaliadores.</li> <li>Cada proposta deve ser enviada para 2 (dois) avaliadores.</li> <li>Havendo diferença de 20% ou mais entre as duas avaliações, a proposta deve ser enviada para um terceiro avaliador.</li> <li>O Coordenador deve verificar periodicamente o andamento da avaliação das propostas, pois, havendo a necessidade de solicitar uma terceira avaliação é importante não estar muito próximo ao prazo final, possibilitando ao avaliador tempo hábil para realizar a ação com qualidade.</li> <li>A indicação para avaliação de propostas independe se o coordenador é participante ou não como membro da equipe de alguma proposta submetida ao edital.</li> </ul> |
| IMPORTANTE!                  | <ul> <li>O prazo indicado para avaliação não pode ser alterado, devendo ser cumprido rigorosamente, pois está de acordo com o previsto no edital.</li> <li>A não avaliação no prazo acarretará na desclassificação da proposta no certame, o que não deve ocorrer.</li> </ul>                                                                                                    |

# 3. Fluxo do processo

- A. No SUAP Extensão, clicar em:
  - Gerência
  - Seleção de Avaliadores

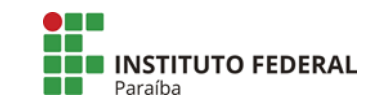

# FLUXO DE PROCEDIMENTOS

| 🚔 EXTENSÃO                    | Seleciona        | r Avaliadores do              | os Projetos         |                                   |                                                        |        |
|-------------------------------|------------------|-------------------------------|---------------------|-----------------------------------|--------------------------------------------------------|--------|
| <ul> <li>Avaliação</li> </ul> |                  |                               |                     |                                   |                                                        |        |
| > Cadastros                   | Avaliador:       | Filtrar por edital:           | Filtrar por Campus: | Filtrar por área de conhecimento: | Paginar resultado:                                     | Buscar |
| > Declarações                 |                  |                               | •                   | •                                 | Desmarcando esta opção, o<br>resultado poderá demorar. | Ducour |
| > Editais                     |                  |                               |                     |                                   |                                                        |        |
| > Empreendimentos             | Informe os parán | netros para realizar a busca. |                     |                                   |                                                        |        |
| ✓ Gerência                    |                  |                               |                     |                                   |                                                        |        |
| Bolsas                        | 1                |                               |                     |                                   |                                                        |        |
| Cancelamento de Projetos      |                  |                               |                     |                                   |                                                        |        |
| Empreendimentos               |                  |                               |                     |                                   |                                                        |        |
| Grupos ou Coletivos           |                  |                               |                     |                                   |                                                        |        |
| Monitoramento                 |                  |                               |                     |                                   |                                                        |        |
| Núdeos                        |                  |                               |                     |                                   |                                                        |        |
| Painel de Controle            |                  |                               |                     |                                   |                                                        |        |
| Pendência de Projetos         |                  |                               |                     |                                   |                                                        |        |
| Projetos                      |                  |                               |                     |                                   |                                                        |        |
| Partimon                      |                  |                               |                     |                                   |                                                        |        |

B. Selecionar os filtros desejados

Recomendamos selecionar o edital desejado e o seu campus e clicar no botão "buscar" Surgirá na tela as propostas submetidas para o seu campus.

| Avalactor.                                                                                                    | Eltrar por estital.                                                                                                    | Eltrar por Campur, Eltrar por é                                                                                                    | na de contracimento. Darrinar nacultado.                                                                                                    |              |                                                                            |
|----------------------------------------------------------------------------------------------------|----------------------------------------------------------------------------------------------------|----------------------------------------------------------------------------------------------------|----------------------------------------------------------------------------------------------------|--------------|----------------------------------------------------------------------------|
|                                                                                                    | Edital nº 13/2020 - PR( V                                                                                                    |                                                                                                    | Paginar resultado:     Paginar resultado:     Paginar resultado | ,0<br>in     |                                                                            |
|                                                                                                    |                                                                                                    |                                                                                                    |                                                                                                    |              | Exporta                                                                    |
| Legenda: Já realizou avalia                                                                                                    | ação e esta encontra-se ativa <mark>Já</mark>                                                                                                    | realizou avaliação e esta encontra-se inativa                                                                                                    | Não realizou avaliação                                                                                                    |              |                                                                            |
|                                                                                                    |                                                                                                    |                                                                                                    |                                                                                                    |              |                                                                            |
| Obotão "ativar/dexativar"                                                                                                    | " serve para o administrador ativa                                                                                                    | arou desativara avaliação já realizada pelo ava                                                                                                    | iliador em questão.                                                                                                    |              |                                                                            |
| Obotão "ativar∧deaativar"<br>Atenção:Pana efeitoda co                                                                                                    | " serve para o administrador ativa<br>ontagem da pontuação final do pr                                                                                                    | arou desativar a avaliação já realizada pelo ava<br>rojeto, apenas as avaliações ativas serão consid                                                                                        | iliador em questão.<br>Ieradas                                                                                                    |              |                                                                            |
| Obotão "ativar,deaativar"<br>Atenção: Paraefeito da co                                                                                                    | ' serve para o administrador ativa<br>ontagem da pontuação final do pr                                                                                                    | ar ou desativar a avaliação já realizada pelo ava<br>rojeto, apenas as avaliações ativas serão consid                                                                                       | iliador em questão.<br>Ieradas                                                                                                    |              |                                                                            |
| O botão "ativar/deastivar"<br>Atenção: Para efeito da co<br>Total de 63 itens   …anteri                                                                                                    | *serve para oadministradorativa<br>on tagem da pontuação final do pr<br>rior 1 2 3 4 5 pròximo ::                                                                                          | r ou desativar a availação já realizada pelo ava<br>rojeto, apenas as avaliações ativas serão consic                                                                                        | iliador em questão.<br>leradas                                                                                                    |              |                                                                            |
| O botão "ativar/d exativar"<br>Atenção: Para efeito da co<br>Total de 63 itens   …anteri<br>Título                                                                                                    | *serve para o administrador ativa<br>ontagem da pontuação final do pr<br>rior 1 2 3 4 5 próximo ::                                                                                         | ro u destrivar a availação já realizada pelo ava<br>o jeto, apenas as availações ativas serão consid<br>Edital                                                                              | liadorem questão.<br>eradas<br>Área de Conhecimento                                                                                                    | Âvaliador es | Qpçõ es                                                                    |
| O botão "ativar/deativar"<br>Atenção: Paraefeito da co<br>Total de 63 itens   anteri<br>Título<br>Desenvo Ivimento de Fonte<br>para Residências sem Energ                                                                  | * serve parao administrador ativa<br>ntagem da pontuação final do pr<br>rior 1 2 3 4 5 próximo «<br>es de Iluminação Sustentável<br>gia Elétrica                                           | rou deantivar a availação já realizada pelo ava<br>o jeto, apenas as availações ativas xerão consid<br>Edital<br>Edital nº 13/2020 - PROBEXC PROJETO                                        | liador em questão.<br>eradas<br>Area de Conhecimento<br>ENGENHARIA ELÉTRICA                                                                                                    | Avaliadores  | Opções<br>Selecionar<br>Ativar/Desstivar                                   |
| O botão 'ativar/deativar'<br>Atenção: Para efeito da co<br>Total de 63 itens  anteri<br>Título<br>Desenvolvimento de Fonte<br>para Residências sem Energ<br>A INCLUSÃO DA AGRICUE<br>AGRICUETURA FAMILIAR E<br>COMUNITÁRIO | * serve parao administrador ative<br>ntagem da pontuação final do pr<br>tior 1 2 3 4 5 próximo «<br>es de lluminação Sustentável<br>gia Elétrica<br>Elétrica DE PRECISÃO NA<br>EM CONTEXTO | ir ou destriver a availação já realizada pelo ava<br>ojeto, apenas as availações ativas erão consid<br>Edital<br>Edital nº 13/2020 - PROBEXC PROJETO<br>Edital nº 13/2020 - PROBEXC PROJETO | Iliador em questão.<br>eradas<br>Area de Conhecimento<br>ENGENHARIA ELÉTRICA<br>GEOCIÉNCIAS                                                                                                    | Avaliadores  | Opções<br>Selecionar<br>Ativar/Desetivar<br>Selecionar<br>Ativar/Desetivar |

- **C.** Selecionar a proposta a ser indicada para avaliação
  - > Na proposta escolhida, clicar no botão "Selecionar".

Vai abrir uma janela contendo a relação dos avaliadores (que são cadastrados no banco de avaliadores) que <u>possuem a mesma área de conhecimento da proposta</u>.

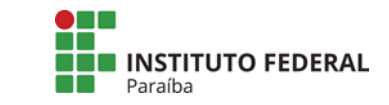

### FLUXO DE PROCEDIMENTOS

A área de conhecimento do avaliador é indicada no cadastro do mesmo no Banco de Avaliadores.

A área de conhecimento da proposta é indicada pelo servidor proponente no ato de submissão, sendo opção obrigatória de preenchimento.

Marcar o avaliador a ser indicado (pode ser mais de um), descer a barra de rolagem até o final da relação e clicar no botão "Enviar".

Como é possível observar na legenda localizada abaixo dos filtros, o nome do servidor indicado para realizar a avaliação vai aparecer na coluna "Avaliadores", inicialmente ficará na cor vermelha.

Após o avaliador concluir a avaliação da proposta, o nome dele será destacado na cor verde.

A relação de avaliadores e as cores indicadas só será visualizada no período de avaliação do edital. Encerrada essa etapa, não mais vão aparecer dados nessa coluna.

Após a indicação do seu nome, o avaliador receberá um e-mail automático do SUAP informando que foi indicado para avaliação da proposta.

No e-mail está informado:

- O título da proposta
- O edital a qual a proposta foi submetida
- O prazo de início e término do período de avaliação do edital

| [SUAP] Avaliação de Projeto                                     | o de Extensão Caixa de entrada x                                                                                                    |
|-----------------------------------------------------------------|----------------------------------------------------------------------------------------------------|
| <b>Não responder</b> ≺suap.awntioni.7@ifpb.edu.br<br>para mim → | >                                                                                                    |
|                                                                 | SUAD<br>Olá,<br>Foi solicitada sua avaliação para o projeto de extensão: ORIENTAÇÃO<br>AVALIAÇÃO que foi submetido ao edital TREINAMENTO EDITAIS EXTENSÃO             |
|                                                                 | (teste). Seu acesso aos projetos estará disponível no SUAP durante o período<br>de avaliação do edital: 10/08/2020 15:05:00 a 10/08/2020 15:10:00.<br>Atenciosamente, |
|                                                                 | Equipe IFPB                                                                                                    |
|                                                                 | Este e-mail foi gerado de forma automática e não deve ser respondido. Em caso de dúvidas,<br>abrir um chamado através da Central de serviços                          |

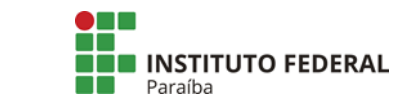

## FLUXO DE PROCEDIMENTOS

### **D.** Remover avaliador indicado

É possível remover um avaliador indicado. Para isso, o Coordenador deve localizar a proposta a ter essa alteração, seguindo os passos A e B.

Na proposta indicada, clicar no botão "Selecionar", localizar o nome do avaliador a ser removido, clicar no marcador removendo a seleção da caixa, clicar em "enviar".

Após ser removido, na coluna "avaliadores", caso o avaliador ainda não tenha concluído a avaliação, o nome não estará aparecendo. Caso tenha realizado a avaliação da proposta, o nome estará marcado em amarelo.

A ação de remoção do avaliador não gera o envio de e-mail automático.

#### 4. Destaques

- Reforçamos o previsto no item 2. Recomendações gerais: O Coordenador deve verificar periodicamente o andamento da avaliação das propostas, pois, havendo a necessidade de solicitar uma terceira avaliação é importante não estar muito próximo ao prazo final, possibilitando ao avaliador tempo hábil para realizar a ação com qualidade.
- Entrar em contato por telefone com o avaliador indicado, para reforçar a necessidade da avaliação e a importância de não deixar para os últimos dias, devido a possibilidade de uma outra avaliação, pode garantir maior sucesso no processo.
- Realizar possíveis substituições daqueles avaliadores que mostrarem-se indisponíveis ou impossibilitados em realizar o processo de avaliação.
- O processo se repete para cada proposta a ser indicada para avaliação.
- Encerrada a avaliação pelo avaliador indicado, não é necessário nenhum outro procedimento para o cumprimento desta etapa do edital.